#### Step1 追手門学院大学図書館ホームページにアクセス

https://library.otemon.ac.jp/

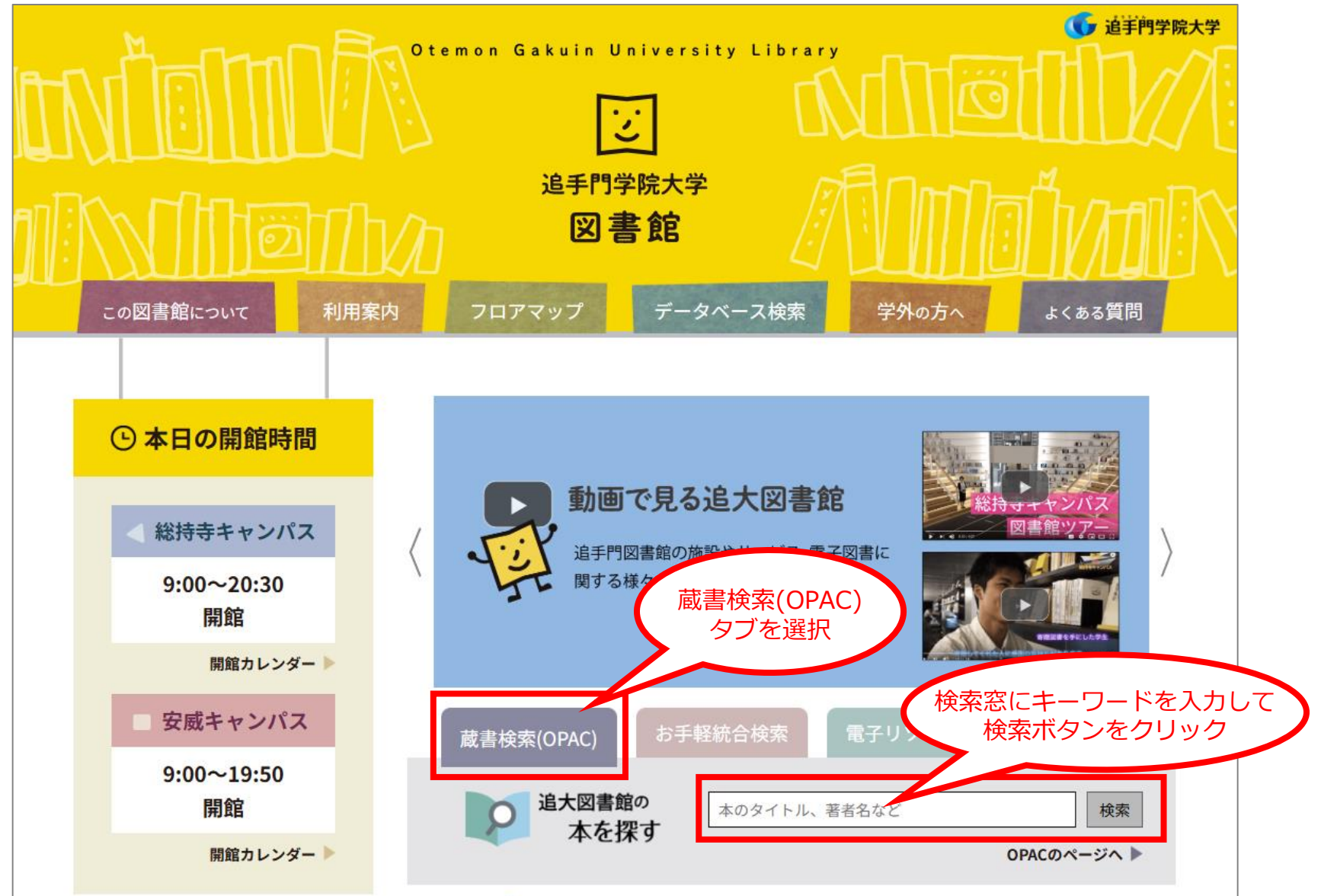

#### Step2 検索結果から絞込項目を選択して電子書籍のみに絞り込む

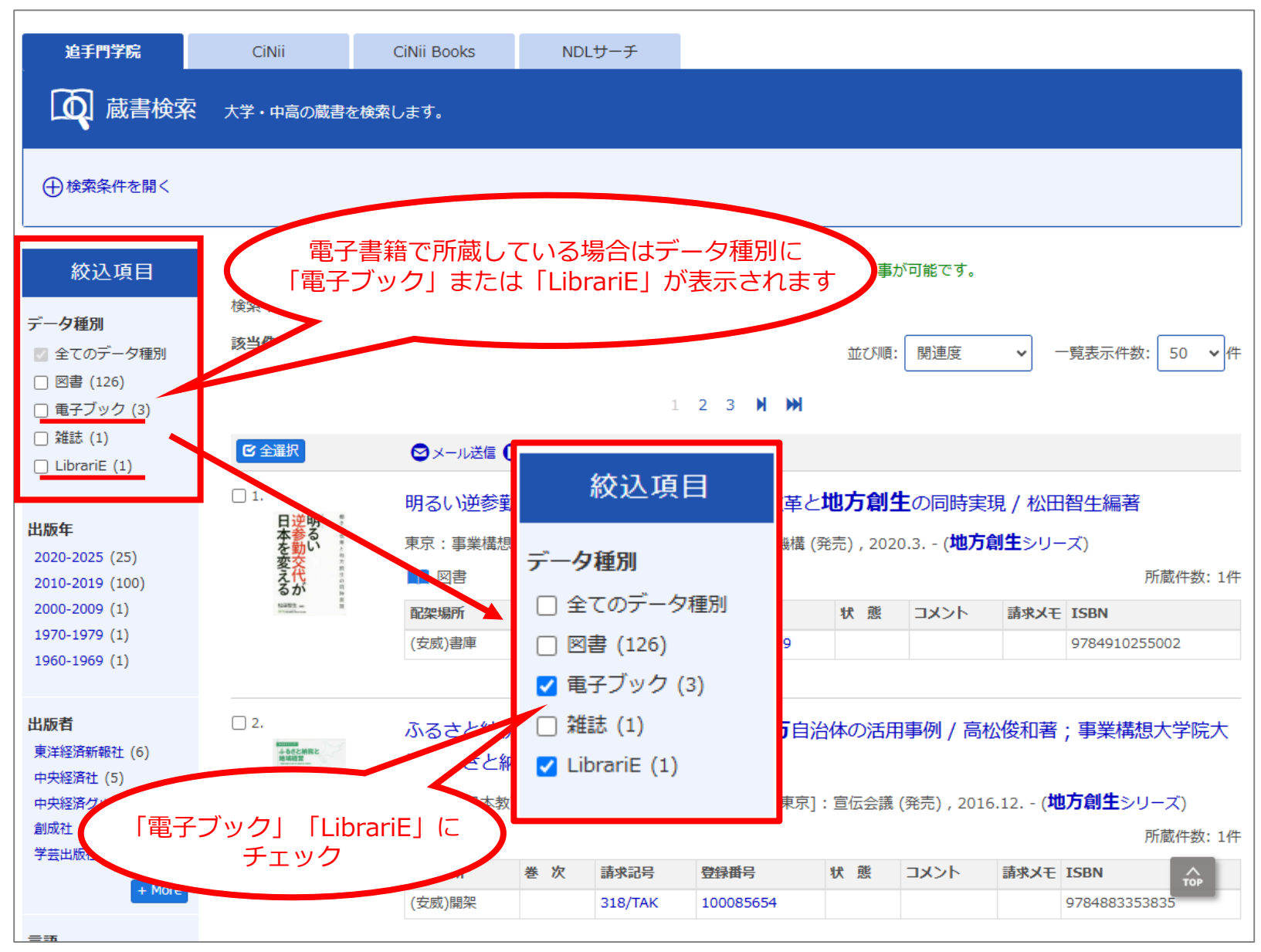

#### Step3 読みたい電子書籍がLibrariE(ライブラリエ)の場合

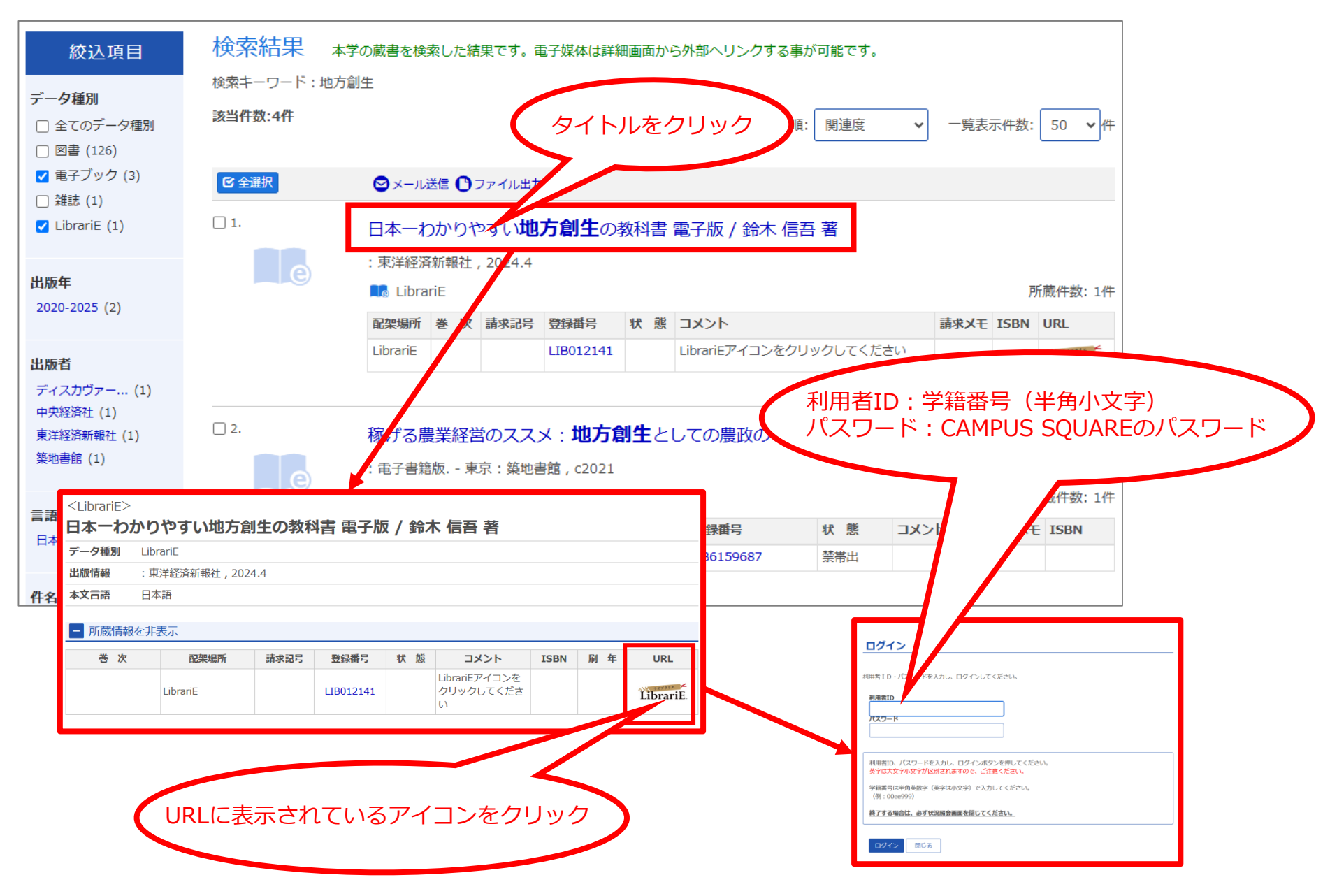

#### Step3 読みたい電子書籍がKinoDen(キノデン)の場合

| 絞込項目                               | 検索結果 本学の蔵書を検索した結果です。電子媒体は詳細画面から外部へリンクする事が可能です。                                                                                                    |                            |
|------------------------------------|----------------------------------------------------------------------------------------------------|----------------------------|
| <b>データ種別</b>                       | <b>該当件数:4件</b> 並び順: 関連度 ▼ 一覧表示件数: 50 ▼                                                                                                    | 作                          |
| ✓ 電子ブック (3) ○ 雑註 (1)               | ビ全選択         マール送信         ファイル出力                                                                                                    |                            |
| ✓ LibrariE (1)                     | □1. 日本一わかりやすい <b>地方創生</b> の教科書 電子版 / 鈴木 信吾 著                                                                                                    |                            |
| <b>出版年</b><br>2020-2025 (2)        | <ul> <li>: 東洋経済新報社, 2024.4</li> <li>■ LibrariE</li> <li>■ Gargan 巻次 請求記号 畳 タイトルをクリック</li> <li>請求メモ ISBN URL</li> </ul>                                                                                                    | .4                         |
| 出版者<br>ディスカヴァー (1)                 | LibrariE LIB0121 - アククしてください LibrariE                                                                                                    |                            |
| 平天程/(1)<br>東洋経済新報社 (1)<br>築地書館 (1) | □ 2. 稼げる農業経営のススメ:地方創生としての農政のしくみと未来 / 新井毅著<br>: 電子書籍版 東京: 築地書館, c2021                                                                                                    |                            |
| 言語<br>日本語 (4)                      | ・・・・・・・・・・・・・・・・・・・・・・・・・・・・・                                                                                                    | 件                          |
| 件名/キーワード                           | カセゲル ノウギョウ ケイエイ ノ ススメ: チホウ ソウセイ トシテノ ノウセイ ノ シク<br>稼げる 農業経営のファメ・地方創生 としての豊政のしくみと主要                                                                                                    | ミトミライ<br><b>/ 新井殺茎</b>     |
|                                    | マーク種別       電子ブック         出版情報       東京:築地書館,c2021         本文言語       日本語         大きさ       URLボタンをクリック         一 所蔵情報を       「一         「一       「一         「一       「一         「一       「一         「日本語       「日本語         「二       「一         「一       「一         「一       「一         「日本語       「日本語         「二       「一         「二       「一         「二       「一         「二       「二         「二       「二 <tr< th=""><th>/ *//ナイ 3又名<br/>ISBN 刷 年 予約</th></tr<> | / *//ナイ 3又名<br>ISBN 刷 年 予約 |